# Guía de Instalación de ISR-WAAS en ISR 4000 Series Router

## Contenido

Introducción Prerrequisitos de Instalación de ISR-WAAS Diferencia entre NIM-SSD e ISR-SSD NIM-SSD ISR-SSD Instalación de ISR-WAAS Resolución de Problemas de ISR-WAAS Situación de falla de instalación de WAAS Escenario de Falla de Activación de ISR-WAAS Situación de falla de SSD

## Introducción

Este documento describe la guía de instalación de Cisco ISR-WAAS en Cisco Integrated Services Router (ISR). Se trata de la implementación de los servicios virtuales Wide Area Application Services (vWAAS) en un Cisco ISR.

ISR-WAAS se implementa dentro de un contenedor IOS-XE. Un contenedor en este contexto se refiere al hipervisor que ejecuta aplicaciones virtualizadas en un router Cisco ISR serie 4000.

## Prerrequisitos de Instalación de ISR-WAAS

Cada versión de software WAAS puede tener diferentes requisitos de recursos (memoria, CPU y unidades de estado sólido (SSD)), si no cumple los requisitos, puede provocar problemas de rendimiento o incluso errores durante la instalación.

Revise la guía de configuración en este enlace:

https://www.cisco.com/c/en/us/support/routers/virtual-wide-area-application-servicesvwaas/products-installation-and-configuration-guides-list.html

Esta tabla resume los requisitos de recursos y las plataformas ISR compatibles para cada modelo ISR.

| ISR-WAAS Model                             | CPUs | Memory | Disk Storage | Supported ISR Platform                 |
|--------------------------------------------|------|--------|--------------|----------------------------------------|
| ISR-WAAS-200<br>(for WAAS 5.x and 6.2.1)   | 1    | 3 GB   | 151 GB       | ISR-4321                               |
| ISR-WAAS-200<br>(for WAAS 6.2.3x and later | 1    | 4 GB   | 151 GB       | ISR-4321                               |
| ISR-WAAS-750                               | 2    | 4 GB   | 151 GB       | ISR-4351, ISR-4331, ISR-4431, ISR-4451 |
| ISR-WAAS-1300                              | 4    | 6 GB   | 151 GB       | ISR-4431, ISR-4451                     |
| ISR-WAAS-2500                              | 6    | 8 GB   | 338 GB       | ISR-4451                               |

### Diferencia entre NIM-SSD e ISR-SSD

#### NIM-SSD

NIM-SSD es el que se encuentra fuera de ISR y es intercambiable en caliente.

NAME: "NIM subslot 0/3", DESCR: "NIM SSD Module" PID: NIM-SSD , VID: V01, SN: F0C1915299D

Este módulo se instala en uno de los módulos de interfaz de red (NIM) disponibles de routers ISR.

Estos son identificadores de producto (PID) para NIM-SSD y SSD que se pueden utilizar para aumentar la RMA:

NIM-SSD(=)NIM Carrier Card for SSD drives SSD-SATA-200G(=)200 GB, SATA Solid State Disk for NIM-SSD Para quitar el NIM-SSD o el NIM-HDD del router, siga estos pasos:

Paso 1. Utilice un destornillador Phillips para aflojar los tornillos cautivos de cada lado, como se muestra en esta imagen:

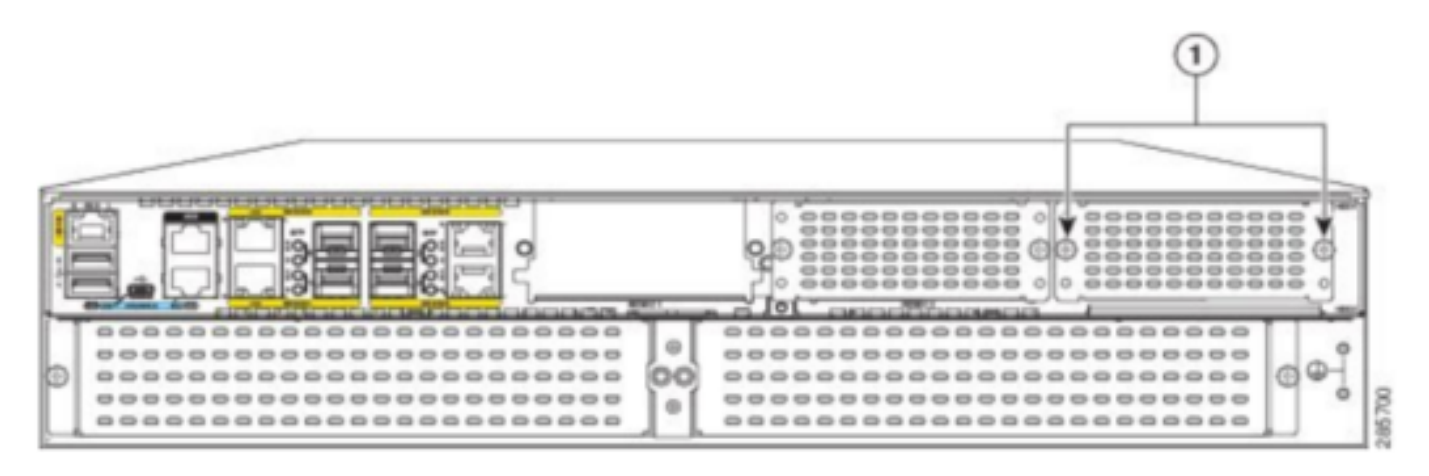

Captive screws holding the NIM-SSD to the router

Paso 2. Extraiga el NIM-SSD o NIM-HDD de la ruta, como se muestra en esta imagen:

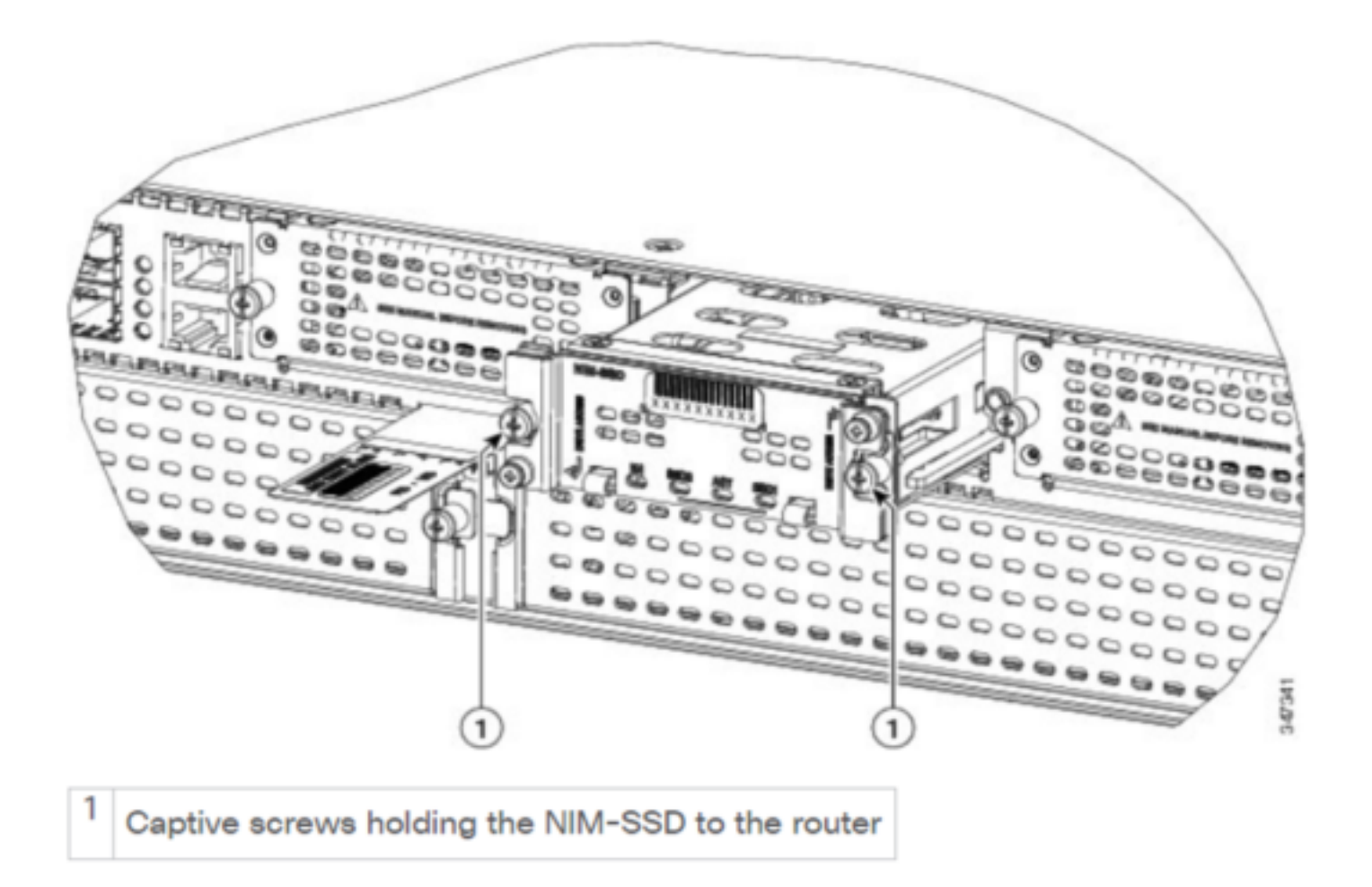

#### **ISR-SSD**

Por otra parte, ISR-SSD se instala dentro del chasis del router, necesita apagar el router y abrir su cubierta para localizar el ISR-SSD.

El ISR-SSD no es intercambiable en caliente.

Esto es PID para ISR-SSD en ISR serie 4300 que se puede utilizar para aumentar la RMA:

SSD-MSATA-200G(=)200 GB, mSATA Solid State Disk

Esta imagen muestra las ubicaciones de la tarjeta de memoria Flash y del dispositivo de almacenamiento mSATA SSD :

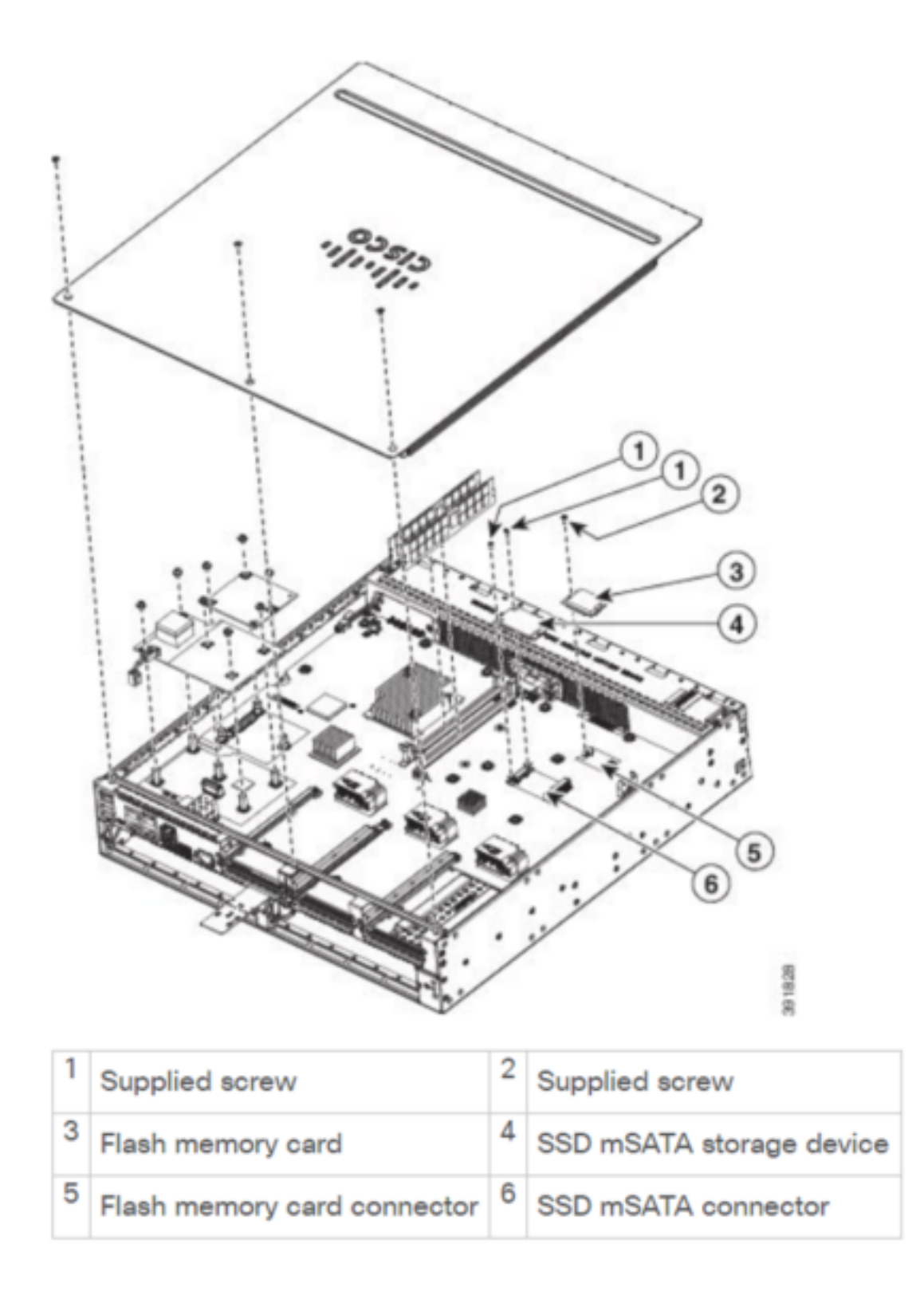

## Instalación de ISR-WAAS

Una vez que cumpla todos los requisitos para la instalación de ISR-WAAS, el siguiente paso es descargar un archivo Open Virtualization Appliance (OVA) de la versión de ISR-WAAS que pretende implementar. Puede descargar software desde este enlace:

https://software.cisco.com/download/home/280484571/type/280836712

Una vez que haya descargado el software, deberá transferir el archivo a la memoria flash de inicialización del router :

| BR1-ISR4451#dir | <pre>bootflash:   i</pre> | n .ova      |                   |                        |
|-----------------|---------------------------|-------------|-------------------|------------------------|
| 81929 -rw-      | 986142720                 | Feb 1 2016  | 18:21:13 +12:00   | ISR-WAAS-5.5.5a.9.ova  |
| 540682 -rw-     | 1057904640                | May 10 2018 | 16:55:58 +11:00   | ISR-WAAS-6.4.1a.6.ova  |
| 147457 -rw-     | 1002700800                | Aug 20 2018 | 3 16:27:43 +11:00 | ISR-WAAS-6.2.3e.45.ova |
| 278534 -rw-     | 1009551360                | Aug 8 2018  | 3 17:56:57 +11:00 | ISR-WAAS-6.2.3d.68.ova |
| BD1_TCD4451#    |                           |             |                   |                        |

En la CLI del router, siga estos pasos para implementar ISR-WAAS mediante el programa EZConfig:

- 1. Ejecute el comando Service WAAS enable.
- 2. Seleccione la imagen .ova transferida anteriormente para la versión WAAS que desea implementar.
- 3. Seleccione el perfil WAAS que desea implementar.
- 4. Configure la dirección IP ISR-WAAS.
- 5. Configure la dirección IP del administrador central WAAS.

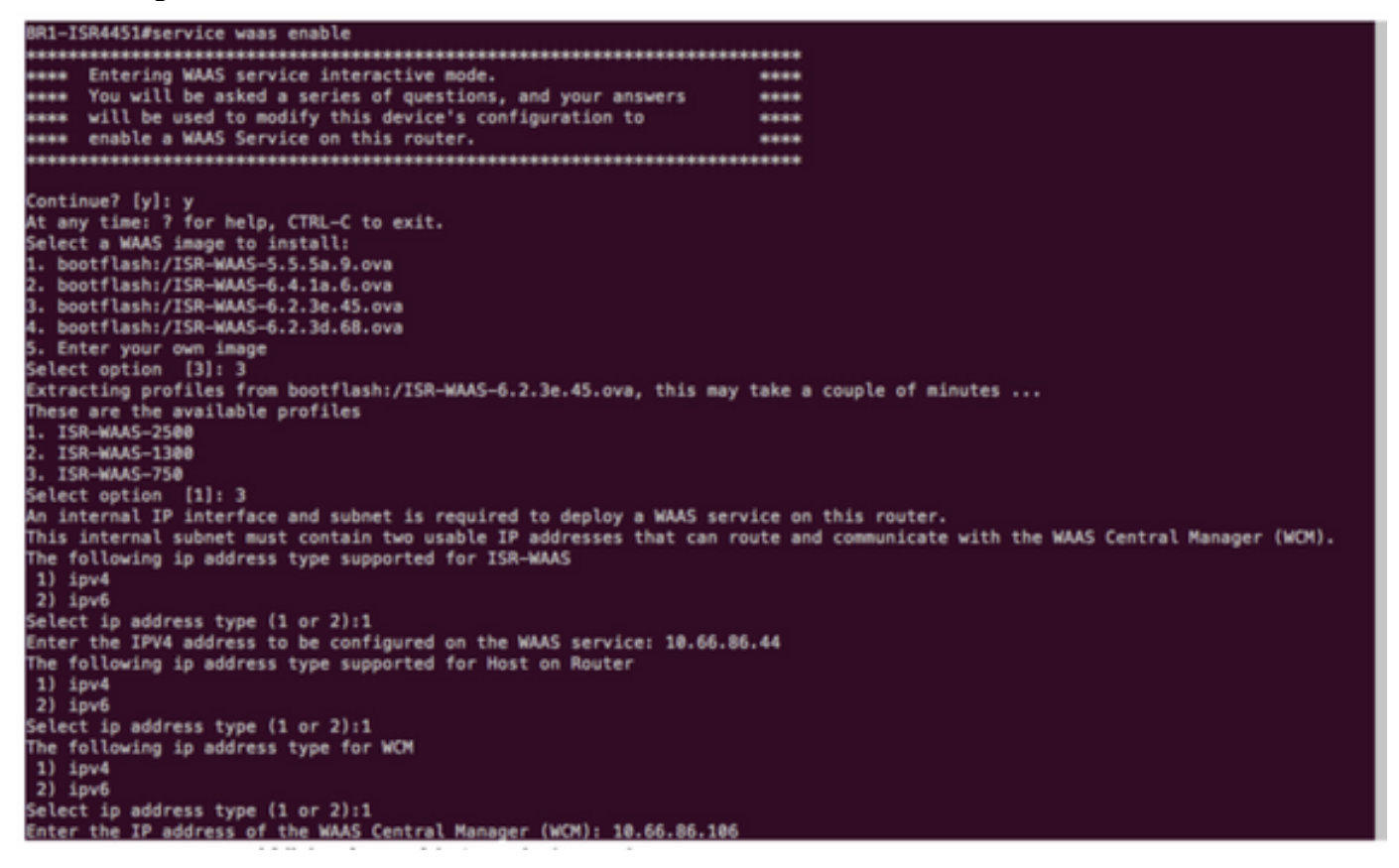

- 6. Seleccione la interfaz de red de área extensa (WAN) del router en el que desea activar la interceptación WAAS.
- 7. Guarde la configuración una vez que haya terminado. Esta es la imagen de una instalación correcta.

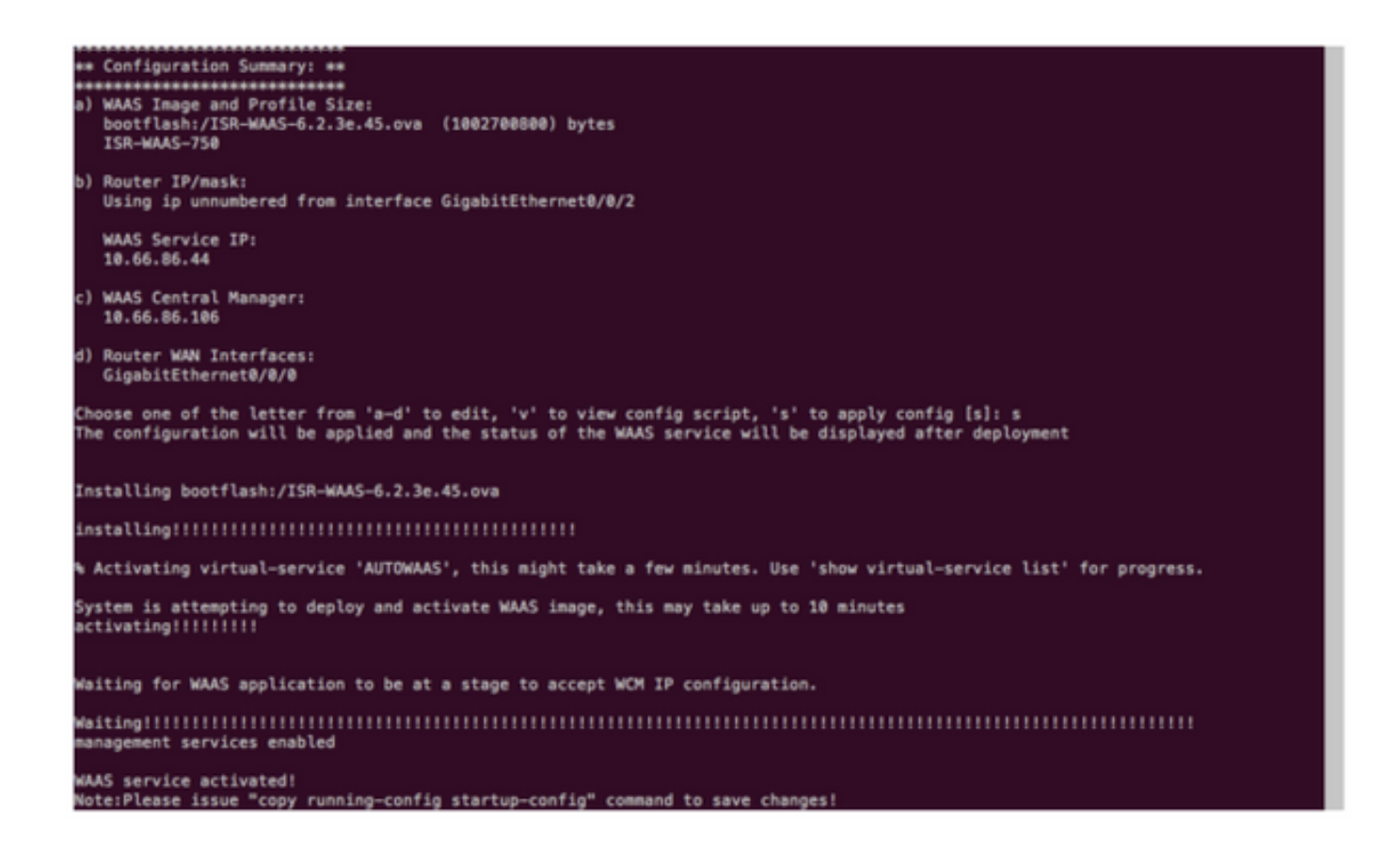

### Resolución de Problemas de ISR-WAAS

#### Situación de falla de instalación de WAAS

La instalación de ISR-WAAS falla si no hay SSD, por lo que primero verifique si la SSD está presente.

| GigabitEthernet0/1/0                                                                               | unassigned                                | YES unset    | down              |        | down                             |  |  |
|----------------------------------------------------------------------------------------------------|-------------------------------------------|--------------|-------------------|--------|----------------------------------|--|--|
| GigabitEthernet0/1/1                                                                               | unassigned                                | YES unset    | down              |        | down                             |  |  |
| GigabitEthernet0/1/2                                                                               | unassigned                                | YES unset    | down              |        | down                             |  |  |
| GigabitEthernet0/1/3                                                                               | unassigned                                | YES unset    | down              |        | down                             |  |  |
| ucse1/0/0                                                                                          | 10.66.86.34                               | YES unset    | administratively  | down   | down                             |  |  |
| ucse1/0/1                                                                                          | unassigned                                | YES NVRAM    | administratively  | down   | down                             |  |  |
| GigabitEthernet0                                                                                   | unassigned                                | YES NVRAM    | administratively  | down   | down                             |  |  |
| Dialer0                                                                                            | unassigned                                | YES unset    | up                |        | up                               |  |  |
| Dialer1                                                                                            | unassigned                                | YES unset    | up                |        | up                               |  |  |
| Loopback200                                                                                        | unassigned                                | YES unset    | up                |        | up                               |  |  |
| Tunnel0                                                                                            | 10.66.86.61                               | YES unset    | up                |        | up                               |  |  |
| VirtualPortGroup31                                                                                 | 10.66.86.41                               | YES unset    | down              |        | down                             |  |  |
| Vlan1                                                                                              | unassigned                                | YES NVRAM    | administratively  | down   | down                             |  |  |
| Enter a WAN interface                                                                              | to enable WAAS                            | interception | (blank to skip)   | []: Gi | igabitEthernet0/0/0              |  |  |
| Enter additional WAN i                                                                             | nterface (blank                           | to finish)   | 0:                |        |                                  |  |  |
| ***                                                                                                | akolijolijolijolijolijo                   |              |                   |        |                                  |  |  |
| ∗∗ Configuration Summa                                                                             | ry: **                                    |              |                   |        |                                  |  |  |
| **                                                                                                 | ako eko eko eko eko eko eko eko eko eko e |              |                   |        |                                  |  |  |
| a) WAAS Image and Prof                                                                             | ile Size:                                 |              |                   |        |                                  |  |  |
| bootflash:/ISR-WAAS                                                                                | -6.2.3e.45.ova                            | (1002700800  | ) bytes           |        |                                  |  |  |
| ISR-WAAS-750                                                                                       |                                           |              |                   |        |                                  |  |  |
| b) Router IP/mask:                                                                                 |                                           |              |                   |        |                                  |  |  |
| Using ip unnumbered                                                                                | from interface                            | GigabitEthe  | rnet0/0/2         |        |                                  |  |  |
| WAAS Service IP:                                                                                   |                                           |              |                   |        |                                  |  |  |
| 10.66.86.44                                                                                        |                                           |              |                   |        |                                  |  |  |
| <li>c) WAAS Central Manage</li>                                                                    | r:                                        |              |                   |        |                                  |  |  |
| 10.66.86.106                                                                                       |                                           |              |                   |        |                                  |  |  |
| d) Router WAN Interfac                                                                             | es:                                       |              |                   |        |                                  |  |  |
| GigabitEthernet0/0/                                                                                | 0                                         |              |                   |        |                                  |  |  |
| Choose one of the letter from 'a-d' to edit, 'v' to view config script, 's' to apply config [s]: s |                                           |              |                   |        |                                  |  |  |
| The configuration will                                                                             | be applied and                            | the status   | of the WAAS servi | ce wi  | ll be displayed after deployment |  |  |
| installation failure d                                                                             | ecision to exit                           |              |                   |        |                                  |  |  |
|                                                                                                    |                                           |              |                   |        |                                  |  |  |

#### Escenario de Falla de Activación de ISR-WAAS

En algunos casos, ISR-WAAS no se activará después de haber reemplazado el router e instalado la SSD en el nuevo chasis.

Estos errores se pudieron ver en el router ISR :

09/16 11:44:08.946 [vman]: [31298]: (note): VM (AUTOWAAS) State Transition: next\_state: LIFECYCLE\_DEACTIVATE 09/16 11:44:17.613 [vman]: [31298]: (ERR): Loading of machine definition (/vol/harddisk/virtualinstance/AUTOWAAS/ISR4331X.xml) failed 09/16 11:44:17.613 [vman]: [31298]: (ERR): Failed to load machine definition 09/16 11:44:17.613 [vman]: [31298]: (note): Setting failure response (1) 09/16 11:44:17.613 [vman]: [31298]: (ERR): Virtual Service failure log[AUTOWAAS]::Validation::Package validation::Failed to process package-def file::File '/vol/harddisk/virtual-instance/AUTOWAAS/ISR4331X.xml' 09/16 11:44:17.613 [errmsg]: [31298]: (ERR): %VMAN-3-PROCESS\_PKG\_DEF: Virtual Service[AUTOWAAS]::Validation::Package validation::Failed to process package-def file::File '/vol/harddisk/virtual-instance/AUTOWAAS/ISR4331X.xml' 09/16 11:44:17.613 [vman]: [31298]: (note): VM (AUTOWAAS) State Transition: next\_state: LIFECYCLE\_WAIT\_ACTIVATE 09/16 11:44:17.613 [vman]: [31298]: (note): IF MTU message received: 09/16 11:44:17.613 [vman]: [31298]: (ERR): Invalid bridge ID or the bridge(31) has not been created yet 09/16 11:44:17.614 [vman]: [31298]: (ERR): Failed to set DP IF mtu for DP bridge 31 09/16 11:44:17.614 [vman]: [31298]: (note): vman IF MTU message processed 09/16 11:44:24.725 [vman]: [31298]: (note): Get local RP location rp/0/0 09/16 11:44:27.758 [vman]: [31298]: (note): Get local RP location rp/0/0 09/16 11:44:27.759 [vman]: [31298]: (note): Get local RP location rp/0/0 09/16 11:44:27.772 [vman]: [31298]: (note): Get local RP location rp/0/0 09/16 11:44:27.779 [vman]: [31298]: (note): Get local RP location rp/0/0 09/16 11:44:27.779 [vman]: [31298]: (note): Successfully removed VM init ctx for VM [AUTOWAAS] 09/16 11:44:27.780 [vman]: [31298]: (note): Per-VM message marshalled successfully into persistent DB 09/16 11:44:27.780 [vman]: [31298]: (note): Successfully reset per-VM mac address binding into TDL msg 09/16 11:44:28.063 [vman]: [31298]: (ERR): vman\_libvirt\_err: code=1 09/16 11:44:28.063 [vman]: [31298]: (ERR): internal error '/usr/sbin/lvremove -f

/dev/lvm\_raid/vdc.AUTOWAAS' exited with non-zero status 5 and signal 0: /dev/harddisk1: read failed after 0 of 4096 at 21474770944: Input/output error

/dev/harddisk1: read failed after 0 of 4096 at 21474828288: Input/output error /dev/harddisk1: read failed after 0 of 4096 at 0: Input/output error /dev/harddisk1: read failed after 0 of 4096 at 4096: Input/output error /dev/dm-1: read failed after 0 of 4096 at 4429119488: Input/output error /dev/dm-1: read failed after 0 of 4096 at 4429176832: Input/output error /dev/dm-1: read failed after 0 of 4096 at 0: Input/output error /dev/dm-1: read failed after 0 of 4096 at 4096: Input/output error /dev/dm-2: read failed after 0 of 4096 at 11072897024: Input/output error /dev/dm-2: read failed after 0 of 4096 at 11072954368: Input/output error /dev/dm-2: read failed after 0 of 4096 at 0: Input/output error /dev/dm-2: read failed after 0 of 4096 at 4096: Input/output error /dev/dm-3: read failed after 0 of 4096 at 1630 09/16 11:44:28.063 [vman]: [31298]: (ERR): Failed to delete volume vdc.AUTOWAAS in pool virt\_strg\_pool\_vg 09/16 11:44:28.241 [vman]: [31298]: (ERR): vman\_libvirt\_err: code=1 09/16 11:44:28.241 [vman]: [31298]: (ERR): internal error '/usr/sbin/lvremove -f /dev/lvm\_raid/vdb.AUTOWAAS' exited with non-zero status 5 and signal 0: /dev/harddisk1: read failed after 0 of 4096 at 0: Input/output error /dev/dm-1: read failed after 0 of 4096 at 0: Input/output error /dev/dm-2: read failed after 0 of 4096 at 0: Input/output error

/dev/dm-3: read failed after 0 of 4096 at 0: Input/output error /dev/harddisk1: read failed after 0 of 4096 at 21474770944: Input/output error /dev/harddisk1: read failed after 0 of 4096 at 21474828288: Input/output error /dev/harddisk1: read failed after 0 of 4096 at 4096: Input/output error /dev/dm-1: read failed after 0 of 4096 at 4429119488: Input/output error /dev/dm-1: read failed after 0 of 4096 at 4429176832: Input/output error /dev/dm-1: read failed after 0 of 4096 at 4096: Input/output error /dev/dm-1: read failed after 0 of 4096 at 4096: Input/output error /dev/dm-2: read failed after 0 of 4096 at 11072897024: Input/output error /dev/dm-2: read failed after 0 of 4096 at 11072954368: Input/output error /dev/dm-2: read failed after 0 of 4096 at 4096: I 09/16 11:44:28.241 [vman]: [31298]: (ERR): Failed to delete volume vdb.AUTOWAAS in pool virt\_strg\_pool\_vg

09/16 11:44:28.418 [vman]: [31298]: (ERR): vman\_libvirt\_err: code=1 09/16 11:44:28.418 [vman]: [31298]: (ERR): internal error '/usr/sbin/lvremove -f /dev/lvm\_raid/vda.AUTOWAAS' exited with non-zero status 5 and signal 0: /dev/harddisk1: read failed after 0 of 4096 at 0: Input/output error

/dev/dm-1: read failed after 0 of 4096 at 0: Input/output error /dev/dm-2: read failed after 0 of 4096 at 0: Input/output error /dev/dm-3: read failed after 0 of 4096 at 0: Input/output error /dev/harddisk1: read failed after 0 of 4096 at 21474770944: Input/output error /dev/harddisk1: read failed after 0 of 4096 at 21474828288: Input/output error /dev/harddisk1: read failed after 0 of 4096 at 4096: Input/output error /dev/dm-1: read failed after 0 of 4096 at 4429119488: Input/output error /dev/dm-1: read failed after 0 of 4096 at 4429176832: Input/output error /dev/dm-1: read failed after 0 of 4096 at 4096: Input/output error /dev/dm-1: read failed after 0 of 4096 at 4096: Input/output error /dev/dm-2: read failed after 0 of 4096 at 11072897024: Input/output error /dev/dm-2: read failed after 0 of 4096 at 11072954368: Input/output error /dev/dm-2: read failed after 0 of 4096 at 4096: I 09/16 11:44:28.418 [vma]: [31298]: (ERR): Failed to delete volume vda.AUTOWAAS in pool virt\_strg\_pool\_vg

09/16 11:44:28.420 [vman]: [31298]: (note): Found orphaned volume(vda.AUTOWAAS) in pool(virt\_strg\_pool\_vg). Deleting...

#### Es posible que el disco duro esté dañado y que se puedan realizar estas acciones:

# show platform hardware subslot <ssd subslot> module device filesystem

# request platform hardware filesystem harddisk: destroy

# hw-module subslot 0/5 reload

#### Situación de falla de SSD

En algunos casos, si la SSD es defectuosa, mientras ejecuta comandos relacionados con el disco duro y el sistema de archivos, verá estos errores.

"request platform hardware filesystem harddisk: destroy" %This operation can take some time, please be patient %Harddisk not present. Destroy filesystem aborted.

Para resolverlo, puede probar estos pasos:

Paso 1. Intente reiniciar la SSD.

Paso 2. Reinicie el router.

Paso 3. Si estos pasos fallaron, solo RMA la SSD.